# คู่มือการใช้งาน HRMS on Cloud โรงพยาบาลมะเร็งลำปาง

โดย คณะกรรมการบริหารความเสี่ยงและความปลอดภัย

## สารบัญ

| <u>เรื่อง</u>                                                                                                    | <u>หน้า</u> |
|----------------------------------------------------------------------------------------------------|-------------|
| กลุ่มผู้ใช้และระดับสิทธิ์ การใช้งานระบบ HRMS on Cloud                                                                        | 3           |
| การใช้งานระบบ HRMS on Cloud                                                                                                  | 5           |
| การเปลี่ยน Password                                                                                                    | 6           |
| การบันทึกรายงานอุบัติการณ์ความเสี่ยง                                                                                         | 7           |
| การยืนยันรายงานอุบัติการณ์ความเสี่ยง (หัวหน้ากลุ่ม/หน่วยงาน)                                                                 | 12          |
| การแก้ไขรายงานอุบัติการณ์ความเสี่ยง (หัวหน้ากลุ่ม/หน่วยงาน)                                                                  | 15          |
| Work flow HRMS on Cloud & NRLS                                                                                               | 17          |
| ลำดับขั้นตอนการรายงานอุบัติการณ์ความเสี่ยง                                                                                   | 18          |
| ระดับความรุนแรงของกลุ่มอุบัติการณ์ความเสี่ยงด้านคลินิก และหมวด<br>Personnel Safety Goals ของกลุ่มอุบัติการณ์ความเสี่ยงทั่วไป | 19          |
| ระดับความรุนแรงของกลุ่มอุบัติการณ์ความเสี่ยงทั่วไป                                                                           | 20          |

## กลุ่มผู้ใช้และระดับสิทธิ์ การเข้าใช้งานระบบ HRMS on Cloud

#### 1. เจ้าหน้าที่ (ผู้ใช้ทั่วไป)

เป็นกลุ่มบุคลากร / เจ้าหน้าที่ทุกคนของโรงพยาบาล ที่มีชื่อในบัญชีผู้ใช้ในระบบ จึงจะมีสิทธิ์เข้าสู่หน้าจอระบบ HRMS on Cloud ได้จากเว็บไซต์ที่กำหนด คือ www.lpch-thai.nrls.org เพื่อทำการบันทึกรายงานการเกิดอุบัติการณ์ ความเสี่ยง และเรียกดูรายงานภาพรวมของระบบได้ตามที่ระบบกำหนดไว้

#### <u>การบันทึกรายงานอุบัติการณ์ความเสี่ยง</u>

เจ้าหน้าที่ทุกคนของโรงพยาบาลที่มีชื่อในบัญชีผู้ใช้ในระบบ สามารถทำการบันทึกรายงานอุบัติการณ์ ความเสี่ยงได้ทุกคน โดยให้รายงานในนามของหน่วยงานที่ตนสังกัด

#### <u>การติดตามและเฝ้าระวังอุบัติการณ์ความเสี่ยง</u>

เป็นการติดตามและเฝ้าระวังข้อมูลจำนวนรายงานอุบัติการณ์ความเสี่ยงซึ่งอยู่ในสถานะต่างๆ ที่ หน่วยงานของตนเองมีส่วนร่วมหรือเกี่ยวข้องกับการดำเนินการบริหารจัดการอุบัติการณ์ความเสี่ยง

#### 2. หัวหน้ากลุ่ม/หน่วยงาน

มีบทบาทหน้าที่ในการบริหารจัดการความเสี่ยง โดยการ<u>ยืนยัน</u>ว่าเหตุการณ์ที่มีการรายงานนั้นเป็นอุบัติการณ์ ความเสี่ยงหรือไม่ และ<u>แก้ไขหรือร่วมแก้ไข</u>อุบัติการณ์ความเสี่ยงของหน่วยงาน ซึ่งจะมีสิทธิ์เข้าถึงรายงานอุบัติการณ์ความ เสี่ยงได้เฉพาะในหน่วยงานที่ตนสังกัดหรืออยู่ในความรับผิดชอบเท่านั้น

#### <u>การยืนยันอุบัติการณ์ความเสี่ยงที่อยู่ในสถานะ "รอยืนยัน"</u>

การยืนยันอุบัติการณ์ความเสี่ยง เป็นการพิจารณาและตรวจสอบความถูกต้อง เหมาะสมเกี่ยวกับเรื่อง อุบัติการณ์ความเสี่ยง ประเด็นปัญหา (เกิดอะไร อย่างไร) และระดับความรุนแรง ของรายงานอุบัติการณ์ความเสี่ยงที่มี การบันทึกรายงานเหตุการณ์เข้ามาในระบบ เพื่อยืนยันว่ารายงานเหตุการณ์นั้นเป็นอุบัติการณ์ความเสี่ยงหรือไม่ อย่างไร และหากเป็นอุบัติการณ์ความเสี่ยงจริง ใครควรเป็นผู้ดำเนินการแก้ไขและแก้ไขในระดับใด ได้แก่ ระดับหน่วยงาน หรือ ระดับประเภทหน่วยงาน (กลุ่มงาน) หรือ ระดับกลุ่มหน่วยงาน (กลุ่มภารกิจ)

#### <u>การแก้ไขอุบัติการณ์ความเสี่ยงที่อยู่ในสถานะ "ยืนยันแล้วเป็นอุบัติการณ์ความเสี่ยง/ รอแก้ไข"</u>

สามารถทำการแก้ไขอุบัติการณ์ความเสี่ยงที่อยู่ในสถานะ "ยืนยันแล้วเป็นอุบัติการณ์ความเสี่ยง/ รอ แก้ไข" หรือสถานะ "อยู่ระหว่างดำเนินการของกลุ่ม/ หน่วยงานหลัก" ได้นั้น จะต้องเป็นผู้ใช้ที่อยู่ในกลุ่ม "หัวหน้างาน/ หน่วยงาน" โดยจะมีสิทธิ์เข้าถึงได้เฉพาะรายงานอุบัติการณ์ความเสี่ยงในหน่วยงานที่ตนสังกัดหรืออยู่ในความรับผิดชอบ เท่านั้น

#### 3. ผู้กรอกข้อมูล Data set

มีบทบาทหน้าที่ในการกรอกและบันทึกข้อมูลในชุดข้อมูลกลางของระบบ (Data Set) ของหน่วยงานต่างๆ ตามที่ Admin กำหนดให้

#### - <u>การใช้งานระบบในสิทธิ์ของผู้กรอกข้อมูล Data Set</u>

ผู้ใช้ที่อยู่ในกลุ่มผู้ใช้ "ผู้กรอกข้อมูล Data Set" มีสิทธิ์ในระบบบริหารจัดการความเสี่ยงได้เช่นเดียวกัน กับผู้ใช้ในสิทธิ์ของเจ้าหน้าที่ (ผู้ใช้ทั่วไป) แต่มีสิทธิ์เพิ่มเติมเฉพาะของกลุ่มผู้ใช้นี้ คือ มีบทบาทหน้าที่ในการกรอกและ บันทึกข้อมูลในรายการชุดข้อมูลกลางของระบบ (Data Set) ตามรูปแบบการบันทึก (บันทึกแบบรายวันหรือแบบราย เดือน) ของหน่วยงานต่างๆ ซึ่งเป็นแหล่งของการจัดเก็บรวบรวมข้อมูลในรายการชุดข้อมูลกลาง

#### 4. กรรมการบริหารความเสี่ยง

มีบทบาทหน้าที่ในการบริหารจัดการความเสี่ยงของสถานพยาบาลทั้งระบบ การพิจารณาผลการแก้ไข อุบัติการณ์ความเสี่ยงระดับกลุ่ม/หน่วยงานเพื่อ<u>ปิดเคส</u> และ <u>แก้ไข</u>อุบัติการณ์ความเสี่ยงในกรณีที่ไม่สามารถแก้ไขได้ใน ระดับกลุ่ม/หน่วยงาน โดยกรรมการบริหารความเสี่ยงมีสิทธิ์ในการเข้าถึงรายงานความเสี่ยงได้ทั้งองค์กร

#### <u>การใช้งานระบบในสิทธิ์ของกรรมการบริหารความเสี่ยง</u>

กรรมการบริหารความเสี่ยง มีบทบาทหน้าที่ในการบริหารจัดการความเสี่ยงของสถานพยาบาลทั้งระบบ โดยมีสิทธิ์ในการยืนยันว่าเหตุการณ์ที่มีการบันทึกรายงานมานั้นเป็นอุบัติการณ์ความเสี่ยงหรือไม่ การแก้ไขอุบัติการณ์ ความเสี่ยงที่ผ่านการแก้ไขปัญหาในระดับหัวหน้างาน / หน่วยงานมาแล้ว (รายงานอุบัติการณ์ความเสี่ยงที่อยู่ในสถานะ "อยู่ระหว่างดำเนินการของกรรมการความเสี่ยง") การเข้าถึงและเรียกดูข้อมูลรายละเอียดของรายงานอุบัติการณ์ความ เสี่ยงทั้งหมด รวมทั้งการดำเนินการเกี่ยวกับองค์ความรู้หรือวิธีการ / แนวทางการแก้ไขอุบัติการณ์ความเสี่ยงเชิงระบบของ องค์กร

#### 5. ผู้ดูแลระบบ (Admin)

มีบทบาทหน้าที่ในการบริหารจัดการระบบทั้งหมด (<u>ยกเว้น</u> การบริหารจัดการความเสี่ยง ซึ่งเป็นการยืนยัน / แก้ไขอุบัติการณ์ความเสี่ยง) ทั้งในส่วนของการ Set up ระบบ การจัดการข้อมูลพื้นฐาน และการให้สิทธิ์การเข้าใช้งาน ระบบแก่ผู้ใช้ ดังเช่น

- การบันทึกข้อมูล "พนักงาน"
- การเพิ่มข้อมูลพนักงาน
- การแก้ไขหรือดูรายละเอียดข้อมูล
- การลบข้อมูลในฐานข้อมูล
- การเพิ่มข้อมูล "อุบัติการณ์ความเสี่ยงย่อยในโรงพยาบาล"

- การกำหนด "สิทธิ์การใช้งานระบบ" และการเข้าถึงข้อมูล เป็นการกำหนดสิทธิ์และขอบเขตในการเข้า ใช้งานระบบและเข้าถึงข้อมูลของผู้ใช้งานระบบ (users) ตามบทบาทและหน้าที่รับผิดชอบ

#### การบริหารจัดการระบบในสิทธิ์ Admin

ผู้ดูแลระบบ (Admin) มีสิทธิ์ในการเข้าถึงและเรียกดูรายงานความเสี่ยงได้ทั้งหมด (แต่ไม่มีสิทธิ์ในการ บริหารจัดการความเสี่ยง ซึ่งเป็นการยืนยัน/ แก้ไขอุบัติการณ์ความเสี่ยง) รวมถึงมีหน้าที่ในการดูแลและจัดการฐานข้อมูล ของระบบ

#### การเข้าใช้งานระบบ HRMS on Cloud

#### 1.เข้าผ่านหน้าเว็บโรงพยาบาล

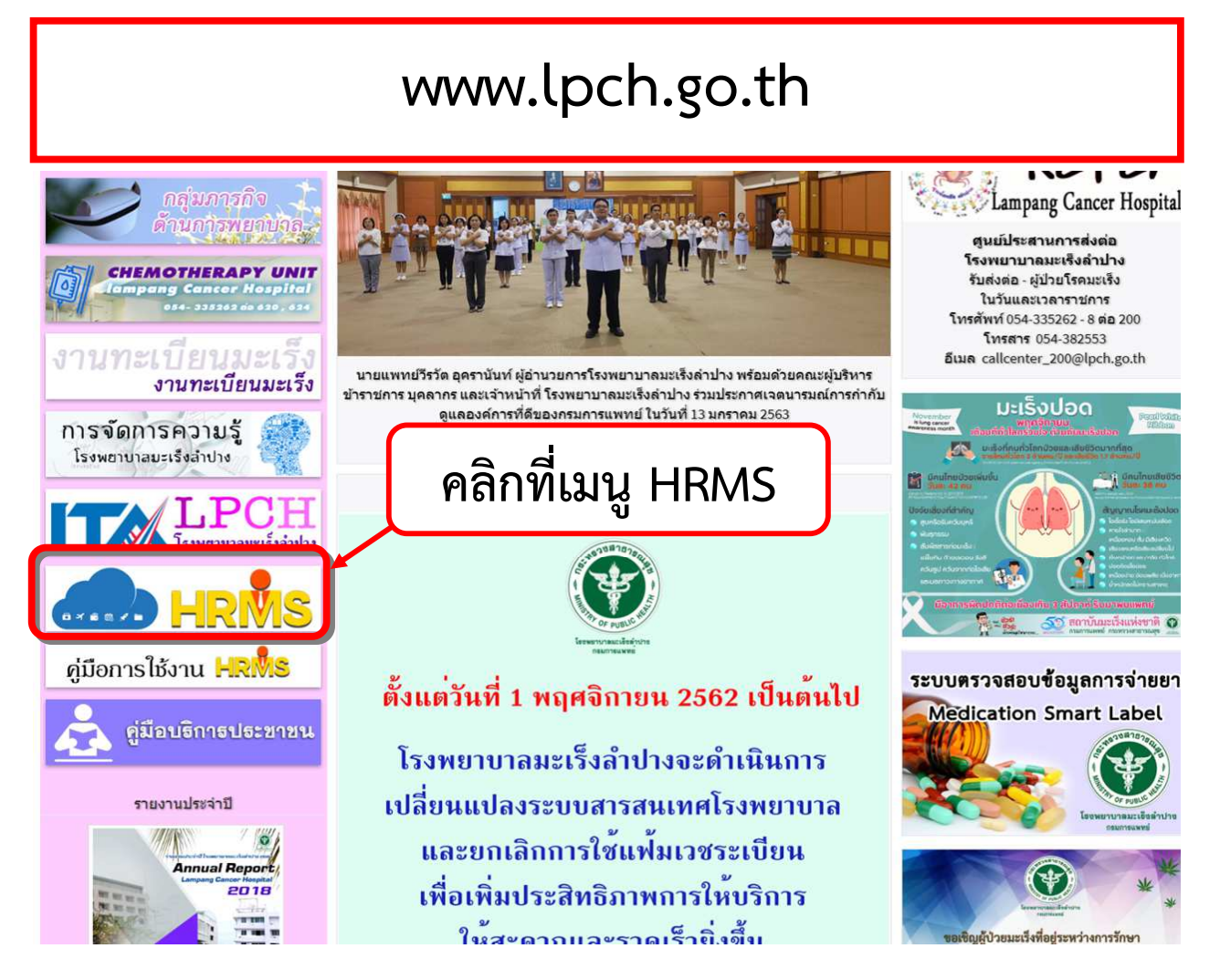

เข้าผ่าน URL => <u>https://lpch.thai-nrls.org</u> โดยตรง

| lpch.thai-nrls.org                                                                                                    |                                                   |  |
|----------------------------------------------------------------------------------------------------|---------------------------------------------------|--|
| น้ำจอ Login                                                                                                    |                                                   |  |
| <b>HRMS</b> ระบบสารสนเทศการบริหารจัดการความเสี่ยงของสถานพยาบาล<br>Healthcare Risk Management System                                   |                                                   |  |
| Healthcare Risk Management System User ID: Password: Password Log in                                                                  | โรงพยาบาลมะเร็งลำปาง<br>Version: 3.4 (09/01/2020) |  |
| การเปลี่ยน Password<br>• เข้าใช้งานครั้งแรก ระบบจะให้เปลี่ยน Password ใหม่                                                            |                                                   |  |
| <ul> <li>Ø https://lpch.thai-nrls.org</li> <li>× +</li> <li>↔ → C          <ul> <li>□ lpch.thai-nrls.org</li> </ul> </li> </ul>       |                                                   |  |
| <ul> <li>HRMS</li> <li>sะบบสารสนเทศการบริหารจัดการอุบัติการณ์ความเสี่ยงของสถานพยาบาล<br/>Healthcare Risk Management System</li> </ul> |                                                   |  |
| a,                                                                                                    | มะเร็งลำปาง                                       |  |
| Healthcare Risk Management System                                                                                                    |                                                   |  |
| ในการใช้งานระบบ HRMS ครั้งแรก ผู้ใช้จะต้องทำการเปลี่ยนรหัสผ่านใหม่ก่อน                                                                |                                                   |  |
| Security Level:<br>User ID: thorung                                                                                                   | กรอก Password เดิม                                |  |
| Old Password: Password                                                                                                    | กรอก Password ใหม่                                |  |
| New Password:<br>Confirm Password:<br>Password<br>เฉพาะอักษรมาาษาอังกฤษและดัวเลขเท่านั้น เช่น [ล-z][A-Z][0-9] 6-10 ดัวอักษร           | และ confirm อีกครัง                               |  |

#### กรณีผู้ใช้งานต้องการเปลี่ยน Password

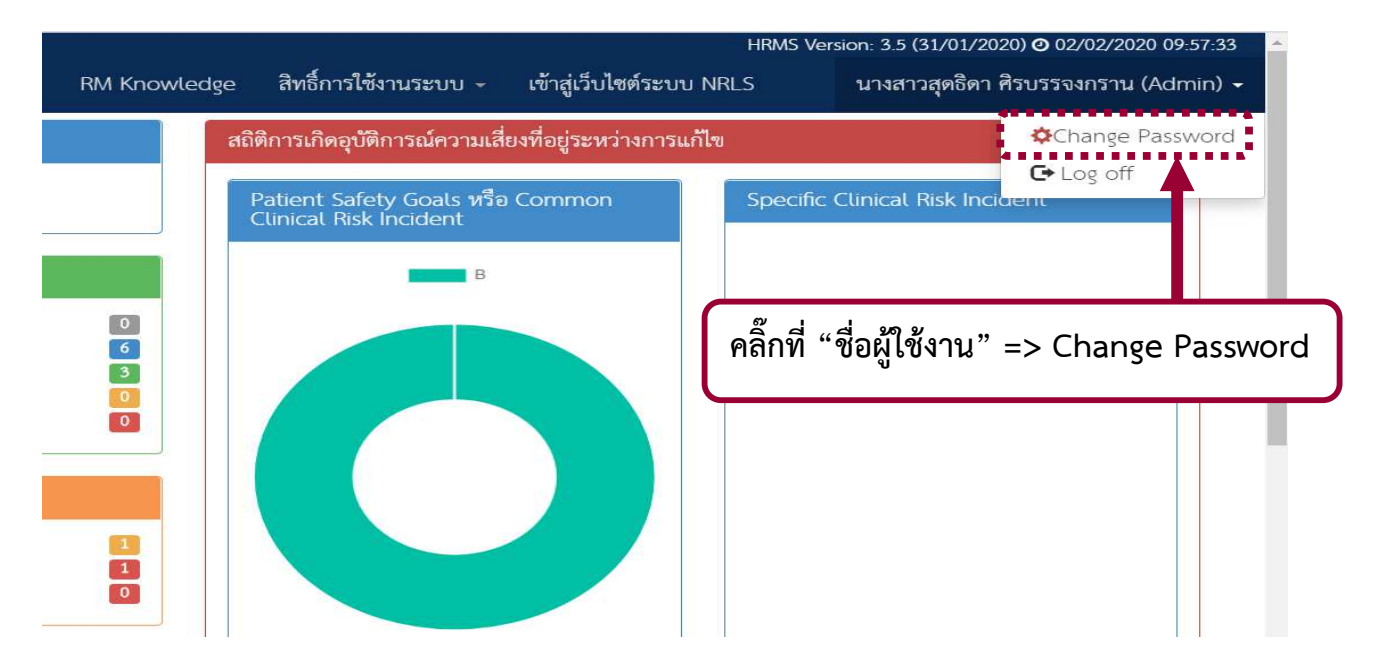

\*\* กรณีที่ผู้ใช้งานลืม Password สามารถแจ้ง Reset Password ได้ที่ คุณสุดธิดา โทร 616 / 618

#### การบันทึกรายงานอุบัติการณ์ความเสี่ยง

การบันทึกรายงานอุบัติการณ์สามารถเข้าบันทึกได้ 2 วิธี

1. ผ่านทางเมนูระบบ "บันทึกข้อมูล" => "บันทึกรายงานอุบัติการณ์ความเสี่ยง"

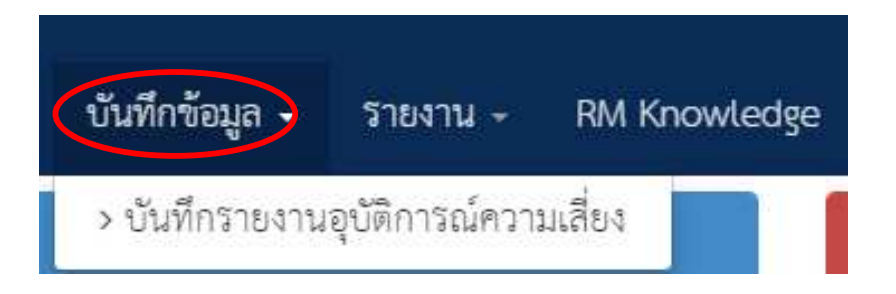

#### 2. บริเวณซ้ายมือของหน้าจอหลัก เลือก "บันทึกรายงานอุบัติการณ์ความเสี่ยง"

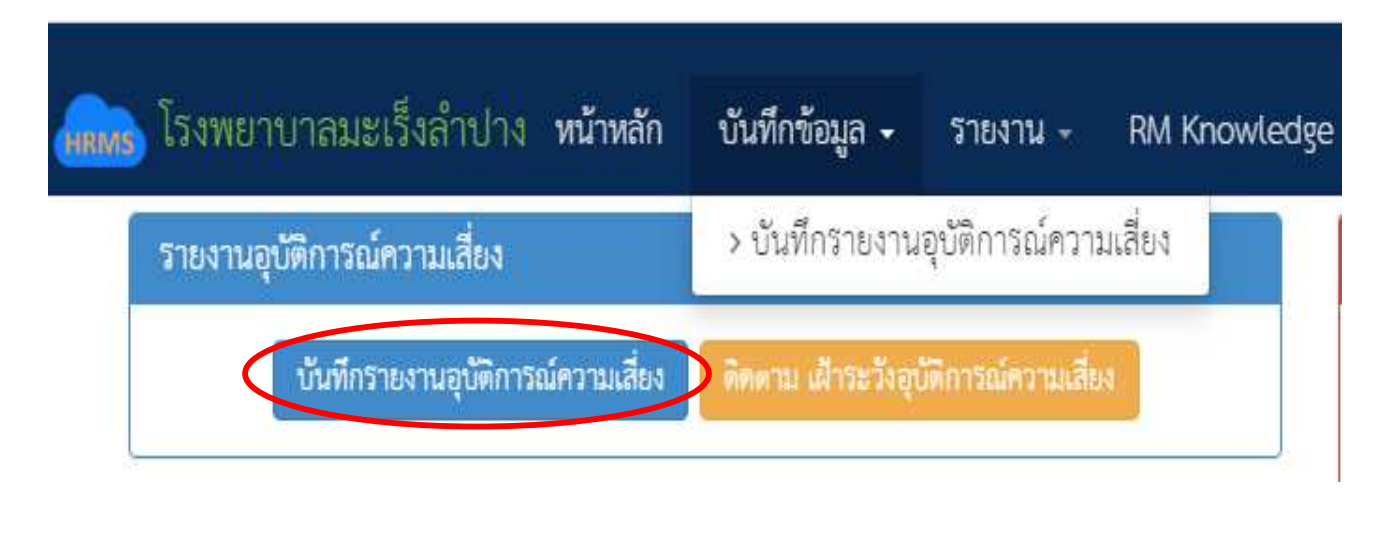

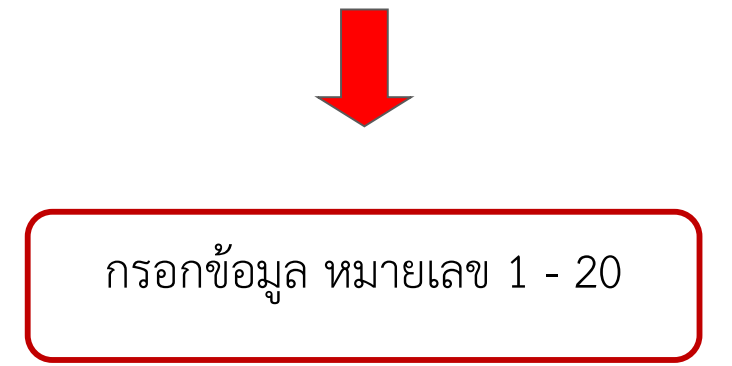

กรอกข้อมูลในช่องต่างๆ ของการรายงานอุบัติการณ์ความเสี่ยงโดย

- เครื่องหมาย \* หมายถึง ข้อมูลที่บังคับการกรอก ซึ่งเป็นข้อกำหนดที่ผู้ใช้จะต้องกรอกข้อมูลหรือเลือก
   ข้อมูลในช่องนั้น หากไม่กรอกหรือไม่เลือกระบบจะไม่อนุญาตให้ทาการบันทึกข้อมูล
- เครื่องหมาย \*\* หมายถึง ข้อมูลตาม Standard Data Set & Terminologies ที่ต้องส่งเข้าสู่ระบบ NRLS

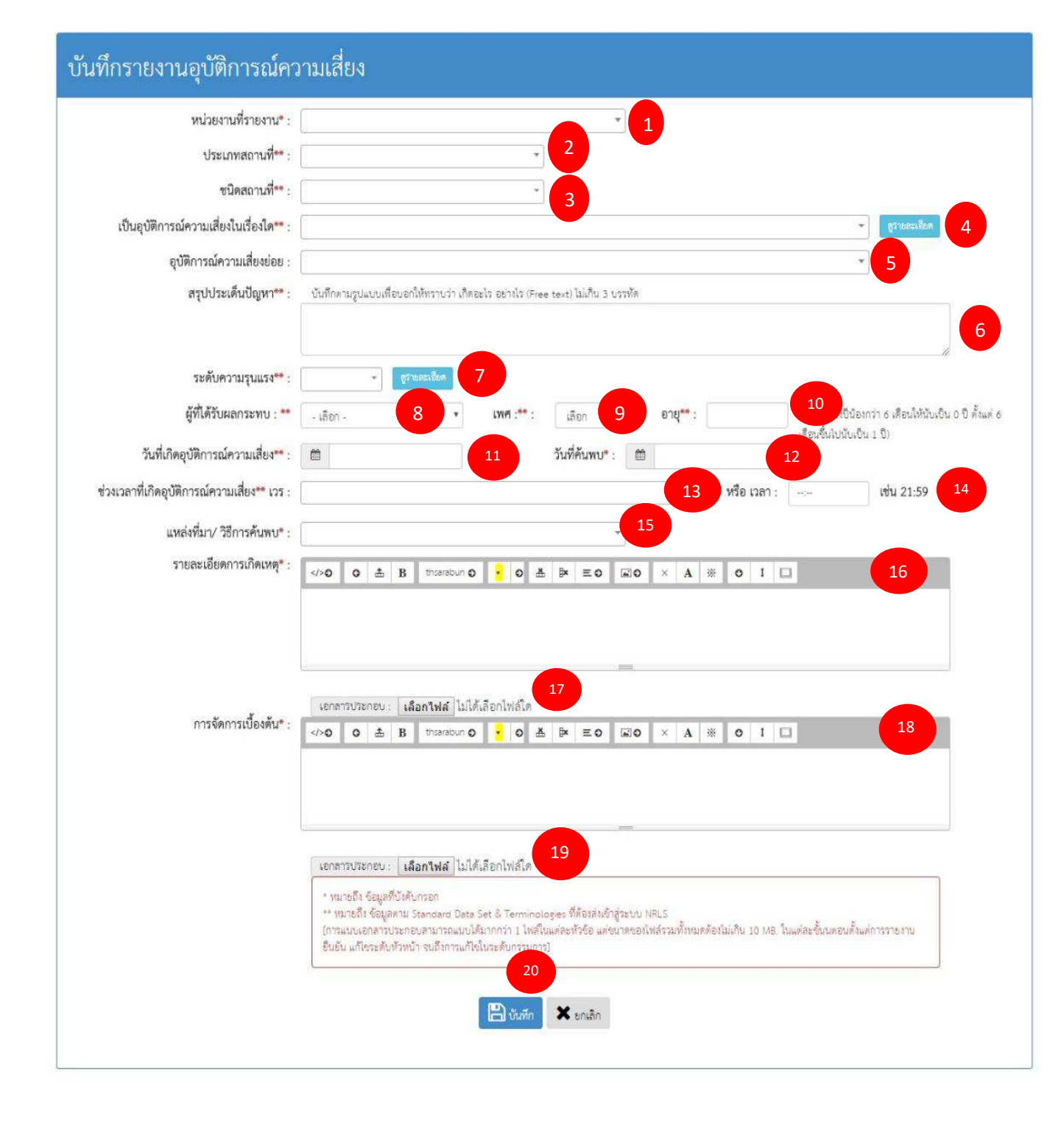

#### รายการ ความหมาย หน่วยงานที่รายงาน \* หน่วยงานต้นสังกัดของผู้รายงานการเกิดเหตุการณ์นั้นๆ 1. ประเภทสถานที่ \*\* สถานที่ที่เกิดเหตุการณ์ => ในพื้นที่ / นอกพื้นที่ของโรงพยาบาล 2. ชนิดสถานที่ \*\* / สถานที่เกิดเหตุ \* กำหนดให้เลือก ดังนี้ 3. - OPD => <u>สถานที่เกิดเหตุ</u> : OPD ทั่วไป / ส่องตรวจ / รังสีรักษา / เคมี บำบัด / เวชศาสตร์นิวเคลียร์ - IPD => <u>สถานที่เกิดเหต</u> : Ward หญิง / Ward ชาย / Ward เวช ศาสตร์นิวเคลียร์ อุบัติเหตุ-ฉุกเฉิน => <u>สถานที่เกิดเหตุ</u> : ห้องสังเกตอาการ - หออภิบาลผู้ป่วยหนัก => <u>สถานที่เกิดเหตุ</u> : ICU / ห้องแยก / QLU - ห้องคลอด - ห้องผ่าตัด => <u>สถานที่เกิดเหต</u> : OR / RR - งานสนับสนุนทางการแพทย์ => <u>สถานที่เกิดเหตุ</u> : X-ray / Lab / RT / NM / Patho / Blood bank - งานสนับสนุนทั่วไป (Back office) เป็นอุบัติการณ์ความเสี่ยงในเรื่องใด \*\* ระบุว่าเหตุการณ์ /อุบัติการณ์ความเสี่ยงที่เกิดขึ้นว่าเป็นอุบัติการณ์ความ 4. เสี่ยงเรื่องใด ตามแนวทาง SIMPLE 2P Safety เอกสาร "บัญชีอุบัติการณ์ความเสี่ยงของระบบ HRMS on Cloud" สามารถ Download ได้ทางหน้าเว็บโรงพยาบาลหรือผ่านทาง Intranet ของโรงพยาบาล อุบัติการณ์ความเสี่ยงย่อย หัวข้ออุบัติการณ์ความเสี่ยงย่อยของแต่ละรายการอุบัติการณ์ความเสี่ยง 5. เรื่องนั้น โรงพยาบาลสามารถเพิ่มความเสี่ยงย่อยได้เอง สรุปประเด็นปัญหา\*\* การสรุปเรื่องราวการเกิดอุบัติการณ์ความเสี่ยงพอสังเขป โดยบอกให้รู้ว่า 6. เกิดอะไร อย่างไร ระบุว่าระดับความรุนแรงของผลกระทบที่เกิดขึ้นจากเหตุการณ์/ ระดับความรุนแรง\*\* 7. อุบัติการณ์ความเสี่ยงนั้น อยู่ในระดับใด ้ความเสี่ยงด้านคลินิกและความเสี่ยงทั่วไป หมวดอุบัติการณ์ความเสี่ยง Personnel Safety Goals ระดับ A – I และอุบัติการณ์ความเสี่ยงทั่วไป ระดับ 1 - 5

#### ข้อความแต่ละช่องที่ให้กรอกข้อมูลนั้น มีความหมาย ดังนี้

|     | รายการ                                  | ความหมาย                                                               |
|-----|-----------------------------------------|------------------------------------------------------------------------|
| 8.  | ผู้ที่ได้รับผลกระทบ**                   | ระบุว่าการเกิดอุบัติการณ์ความเสี่ยงนั้น ใครเป็นผู้ที่ได้รับผลกระทบ     |
| 9.  | เพศ **                                  | หลักจากเหตุการณ์นั้นๆ ทั้งนี้หากเป็นรายบุคคล ให้ระบุ เพศ และ           |
| 10. | อายุ **                                 | อายุ ด้วยเสมอ                                                          |
| 11. | วันที่เกิดอุบัติการณ์ความเสี่ยง **      | ระบุว่าวันที่เกิดเหตุการณ์/ อุบัติการณ์ความเสี่ยงนั้น เกิดวันที่       |
|     |                                         | เท่าไหร่ (วันที่เกิดอุบัติการณ์ความเสี่ยงนั้น อาจไม่ใช่วันที่ค้นพบหรือ |
|     |                                         | วันที่ลงบันทึกรายงานอุบัติการณ์ความเสี่ยง)                             |
| 12. | วันที่ค้นพบ *                           | ระบุว่าวันที่ค้นพบการเกิดอุบัติการณ์ความเสี่ยงนั้นคือวันที่เท่าไหร่    |
|     |                                         | (อาจเป็นวันเดียวกันกับวันที่เกิดเหตุการณ์ หรือหลังจากที่เกิด           |
|     |                                         | เหตุการณ์แล้วก็ได้ แต่ระบบจะไม่อนุญาตให้ระบุวันที่มากกว่าวันที่        |
|     |                                         | ปัจจุบันซึ่งลงบันทึกรายงานอุบัติการณ์ความเสี่ยงนี้)                    |
| 13. | ช่วงเวลาที่เกิดอุบัติการณ์ความเสี่ยง ** | เวร หมายถึง ระบุว่ารอบเวรที่เกิดเหตุการณ์นั้นเกิดขึ้นในรอบเวรใด        |
| 14. | เวลา                                    | หรือหากสามารถระบุเวลาที่ชัดเจนและต้องการระบุเวลาที่เกิด                |
|     |                                         | เหตุการณ์จริง ก็ให้เลือกระบุเวลาที่เกิดเหตุการณ์ ในช่อง หรือ เวลา      |
| 15. | แหล่งที่มา / วิธีการการค้นพบ *          | ระบุว่าการค้นพบเหตุการณ์ / อุบัติการณ์ความเสี่ยงรายการนั้น             |
|     |                                         | ค้นพบด้วยวิธีการใด                                                     |
| 16. | รายละเอียดการเกิดเหตุ *                 | ให้ระบุรายละเอียดการเกิดเหตุการณ์ / อุบัติการณ์ความเสี่ยงนั้นๆ         |
| 17. | ปุ่มแนบเอกสารประกอบรายละเอียดการ        | สามารถแนบไฟล์เพิ่มเติมที่ช่อง Choose Files (การกดปุ่ม                  |
|     | เกิดเหตุ (ถ้ามี)                        | Choose Files ครั้งเดียว สามารถแนบไฟล์ได้มากกว่า 1 ไฟล์ หรือ            |
|     |                                         | หากกดปุ่มเพื่อแนบไฟล์ทีละครั้งระบบจะบันทึกไฟล์ที่แนบล่าสุด             |
|     |                                         | เพียงไฟล์เดียว ทั้งนี้ขนาดของไฟล์แนบรวมกันทั้งหมดต่อการบันทึก          |
|     |                                         | รายงานอุบัติการณ์ความเสี่ยงครั้งนั้น จะต้องไม่เกิน 10 MB.)             |
| 18. | การจัดการเบื้องต้น *                    | ให้ระบุจากเหตุการณ์/ อุบัติการณ์ความเสี่ยงที่เกิดขึ้นนี้ ผู้ที่ค้นพบ   |
| 19. | ปุ่มแนบเอกสารประกอบรายละเอียดการ        | ปัญหาและบันทึกรายงานอุบัติการณ์ความเสี่ยง มีการจัดการหรือ              |
|     | เกิดเหตุ (ถ้ามี)                        | ดำเนินการเบื้องต้นอย่างไรไปแล้วบ้าง สามารถแนบไฟล์เพิ่มเติมที่          |
|     |                                         | ช่อง Choose Files                                                      |
| 20. | ปุ่มบันทึกรายงานอุบัติการณ์             | ระบบจะแสดงข้อความแจ้งให้ยืนยันการบันทึกข้อมูล จากนั้น กดปุ่ม           |
|     |                                         | "ใช่ , ยืนยัน !" ระบบจะแสดงข้อความว่าบันทึกข้อมูลสำเร็จ กดปุ่ม         |
|     |                                         | " OK " จากนั้นระบบจะแสดง ข้อความ (popup) แจ้งให้ทราบว่า                |
|     |                                         | การบันทึกรายงานอุบัติการณ์ความเสี่ยงนั้นสำเร็จ                         |

| หน่วยงานที่รายงาน* :                      | · · · · · · · · · · · · · · · · · · ·                                                       |                |
|-------------------------------------------|---------------------------------------------------------------------------------------------|----------------|
| ประเภทสถานที่** :                         | · · · · · · · · · · · · · · · · · · ·                                                       |                |
| ชนิดสถานที่** :                           | ¥                                                                                           |                |
| สถานที่เกิดเหตุ *:                        |                                                                                             |                |
| เป็นอุบัติการณ์ความเสี่ยงในเรื่องใด** :   |                                                                                             | 🔹 สูรายละเอียด |
| อุบัติการณ์ความเสี่ยงย่อย :               |                                                                                             | •              |
| สรุปประเด็นปัญหา** :                      | บันทึกตามรูปแบบเพื่อบอกให้ทราบว่า เกิดอะไร เพราะเหตุใด อย่างไร (Free text) ไม่เกิน 3 บรรหัด |                |
|                                           |                                                                                             |                |
|                                           |                                                                                             | <i>A</i>       |
| ระดบความรุนแรง** :                        | . Garagesen                                                                                 |                |
| ผูทโดรับผลกระทบ** :                       | ·                                                                                           |                |
| วันที่เกิดอุบัติการณ์ความเสียง :          | อ้านที่ค้นพบ : 🛅                                                                            |                |
| วงเวลาที่เกิดอุบัติการณ์ความเสียง** เวร : | ชรือ เวลา :                                                                                 | เช่น 21:59     |
| แหล่งที่มา/ วิธีการค้นพบ* :               | *                                                                                           |                |
| รายสะเอยดการเกตเหตุ" :                    |                                                                                             |                |
|                                           |                                                                                             |                |
|                                           |                                                                                             |                |
|                                           | เอกสารประกอบ - Choose Files No file chosen                                                  |                |
| การจัดการเบื้องต้น* :                     |                                                                                             |                |
|                                           |                                                                                             |                |
|                                           |                                                                                             |                |
|                                           |                                                                                             |                |
|                                           | เอกลารประกอบ : Choose Files No file chosen                                                  |                |
| การตรวจสอบเพื่อยืนยันความเสี่ยง* :        | -เลือก- 🔹 🚺                                                                                 |                |
|                                           |                                                                                             |                |

## การยืนยันรายงานอุบัติการณ์ความเสี่ยง (หัวหน้ากลุ่ม/หน่วยงาน)

- <u>การตรวจสอบเพื่อยืนยันความเสี่ยง</u> \* : พิจารณาว่าอุบัติการณ์ =>
  - ไม่เป็นความเสี่ยง
  - เป็นความเสี่ยง

### กรณีไม่เป็นความเสี่ยง

| การตรวจสอบเพื่อยืนยันความเสี่ยง*   | : ไม่ใช่ความเสียง                                                                                                    |
|------------------------------------|----------------------------------------------------------------------------------------------------|
| กรณีไม่ใช่ความเสี่ยงเพราะ*         | :<br><b>B</b> I U <b>S</b> theorem <b>A •</b> $\blacksquare$ $\blacksquare$ $\blacksquare$ $\blacksquare$ <b>• • • • • • • • • •</b>                                                                                                    |
|                                    | ระบุเหตุผลและทำการบันทึก                                                                                                    |
| วันที่ Login บันทึกการยืนยัน       | 24/02/2018                                                                                                    |
|                                    | 🖺 บันทึก 🗶 ยกเลิก                                                                                                    |
| <ul> <li>กรณีเป็นความเ</li> </ul>  | สียง                                                                                                    |
| การตรวจสอบเพื่อยืนยันความเสี่ยง* : | เป็นอุบัติการณ์ความเสี่ยง 🔹                                                                                                    |
| เป็นการแก้ไขปัญหาระดับ* :          | หน่วยงาน 🔹 📘                                                                                                    |
| กลุ่ม/หน่วยงานหลักที่แก้ไขปัญหา* : | งานการพยาบาลผู้ป่วยใน (ซาย) <ul> <li>ต้องการระบุหน่วยงานร่วมแก้ไขปัญหา</li> </ul>                                                                                                    |
| ข้อเสนอแนะเพื่อการแก้ไขปัญหา :     | $ 0 \pm B theraphy 0 \pm 0 \pm Bx = 0 \pm 0 \times A \approx 0 1 \Box 4$                                                                                                    |
|                                    |                                                                                                    |
|                                    |                                                                                                    |
|                                    | _                                                                                                    |
|                                    | เอกสารประกอบ : <b>เลือกไฟล์</b> ไม่ได้เลือกไฟล์ใด 5                                                                                                    |
| วันที่แจ้งเหตุให้ผู้แก้ไขทราบ* :   |                                                                                                    |
| วันที่ Login บันทึกการยืนยัน :     | O2/02/2020     O2/02/2020     O2/02/202     O2/02/202     O2/02/20     O2/02/202     O2/02/20     O2/02/20     O2 |
|                                    | * หมายถึง ข้อมูลที่บังศับกรอก<br>** หมายถึง ข้อมูลตาม Standard Data Set & Terminologies ที่ต้องส่งเข้าสู่ระบบ NRLS<br>[การแนบเอกสารประกอบสามารถแบบได้มากกว่า 1 ไฟล์ในแต่ละหัวข้อ แต่ขนาดของไฟล์รวมทั้งหมดต้องไม่เกิน 10 MB. ในแต่ละขั้นนตอนตั้งแต่การรายงาน<br>ยืนยัน แก้ไขระดับหัวหน้า จนถึงการแก้ไขในระดับกรรมการ]                                                                                                    |
|                                    | 🖺 บันทึก 🗙 ยกเลิก                                                                                                    |

- ระดับกลุ่ม/หน่วยงานที่แก้ไขปัญหา \* : เลือกระดับส่งแก้ไขปัญหา
  - กลุ่มภารกิจ
  - กลุ่มหน่วยงาน
  - หน่วยงาน

- กลุ่ม/หน่วยงานหลักที่แก้ไขปัญหา \* : เลือกหน่วยงานที่ต้องการให้เป็นหน่วยงานหลักในการแก้ไข ปัญหา
- <u>ต้องการระบุหน่วยงานร่วมแก้ไขปัญหา</u> \* : คลิกบริเวณช่องสี่เหลี่ยมให้ปรากฏเครื่องหมายถูก กรณีที่ ต้องการระบุหน่วยงานร่วมในการแก้ไขปัญหา
- **4.** <u>กลุ่ม/หน่วยงานร่วมเพื่อแก้ไขปัญหา</u> \* : ระบุหน่วยงานร่วมในการแก้ไขปัญหา
- 5. ข้อเสนอแนะเพื่อการแก้ไขปัญหา \*
- 6. <u>วันที่แจ้งเหตุให้แก้ไขทราบ</u> \*

#### แก้ไขรายงานอุบัติการณ์ความเสี่ยง(หัวหน้าหน่วยงาน) ประเภทสถานที่\*\* : ٠ ชนิดสถานที่\*\* : \* สถานที่เกิดเหตุ \*: เป็นอุบัติการณ์ความเสี่ยงในเรื่องใด\*\* : | 💌 สูงายสะเสียด อุบัติการณ์ความเสี่ยงย่อย : ٠ สรุปประเด็นปัญหา\*\* : บันทึกตามรูปแบบเพื่อบอกให้ทราบว่า เกิดอะไร เพราะเหตุโด อย่างไร (Free text) ไม่เกิน 3 บรรทัด ระดับความรุนแรง\*\* : 💦 🔹 💎 ผู้ที่ได้รับผลกระทบ\*\* : วันที่เกิดอุบัติการณ์ความเสี่ยง\*\* : 🛛 🏙 วันที่ค้นพบ : 💼 ช่วงเวลาที่เกิดอุบัติการณ์ความเสี่ยง\*\* เวร : หรือ เวลา : ---- เช่น 21:59 แหล่งที่มา/ วิธีการค้นพบ\* : \* รายละเอียดการเกิดเหตุ\* : 👘 c/>Q Q A B Unsarabun Q O A P E Q A % Q I เอกสารประกอบ เ**ลือกไฟล์** ไม่ได้เลือกไฟล์ได การจัดการเบื้องดัน\*: </0 0 \$\to B thankbur 0 1 🖸 เป็นการแก้ไขปัญหาระดับ\* : 🏾 \* กลุ่ม∕ หน่วยงานหลักที่แก้ไขปัญหา\* : ⊯ ต้องการระบุหน่วยงานร่วมแก้ไขปัญหา \* วันที่แจ้งเหตุให้ผู้แก้ไขทราบ" : 🛛 💼 วันที่ Login บันทึกการยืนยัน : 🛛 🛗 วันที่เริ่มดำเนินการแก้ไขปัญหา(กลุ่ม/ หน่วย งานหลัก)\* : วันที่ Login บันทึกการแก้ไข : 🛗 สรุปประเด็นการจัดการแก้ไข ปัญหาของกลุ่ม/ หน่วยงานหลัก\* : ፈ≻o o ≛ B ธานสสอบกo <mark>\*</mark>o ≛ B\* ≡o ≣o × A ※ o I 🗆 3 เอกสารประกอบ เ**เลือกไฟส์** ไม่ได้เลือกไฟล์ได ผลการดำเนินการ ในระดับกลุ่ม/ หน่วย -เลือก Λ ระบบงานที่มีการปรับปรุง/พัฒนา : ~ o 🛃 🕨 = o 🖃 o s/>O O 🏦 B thoarac A 💥 o I 🖂 5 เอกสารประกอบ เ**เลือกไฟล์** ไม่ได้เลือกไฟล์ได 6 วันที่สิ้นสุดการแก้ไขปัญหา ระดับกลุ่ม/ หน่วยงาน\* : **m** 7 \* หมายถึง จัดมูลที่บังกับกรอก \*\* หมายถึง จัดมูลคาม Standard Data Set & Terminologies ที่ต้องส่งถ้าสู่ระบบ NRLS (กรณบกลุกสาวประกอบความรายณบให้มาการ่า 1 ไฟล์ในแห่ละทั่วรัด แฟรนาขรองไฟล์รวมทั้งหมดต้องไม่เกิน 10 MB. ใน ตั้งแต่การรายงาน อินอัน แก้ไขระดับทั่วหน้า จนถึงการแก้ไขในระดับกรรมการ] 1.88 TANK 🖹 บันทึก 🗶 ยกเลิก

## การแก้ไขรายงานอุบัติการณ์ความเสี่ยง (หัวหน้ากลุ่ม/หน่วยงาน)

ห น้ำ **| 16** 

- 1. วันที่เริ่มดำเนินการแก้ไขปัญหา \* (กลุ่ม/หน่วยงานหลัก)
- 2. สรุปประเด็นการจัดการแก้ไขปัญหาของกลุ่ม/ หน่วยงานหลัก \*
- 3. ปุ่มแนบเอกสารประกอบประเด็นการจัดการแก้ไขปัญหาของกลุ่ม/ หน่วยงานหลัก \*
- 4. ผลการดำเนินการ ในระดับกลุ่ม/ หน่วยงาน \*
  - อยู่ระหว่างการดำเนินการแก้ปัญหาระดับหน่วยงาน
  - สิ้นสุดการแก้ปัญหาระดับหน่วยงาน โดยยุติปัญหาได้
  - สิ้นสุดการปัญหาระดับหน่วยงาน แต่ไม่สามารถยุติปัญหาได้
- 5. ระบบงานที่มีการปรับปรุง/พัฒนา กรอกรายละเอียดระบบงานที่มีการปรับปรุง พัฒนา \* (ถ้ามี)
- 6. ปุ่มแนบเอกสารประกอบระบบงานที่มีการปรับปรุง/พัฒนา (ถ้ามี)
- 7. วันที่สิ้นสุดการแก้ไขปัญหา ระดับกลุ่ม/ หน่วยงาน \*

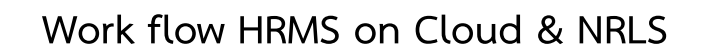

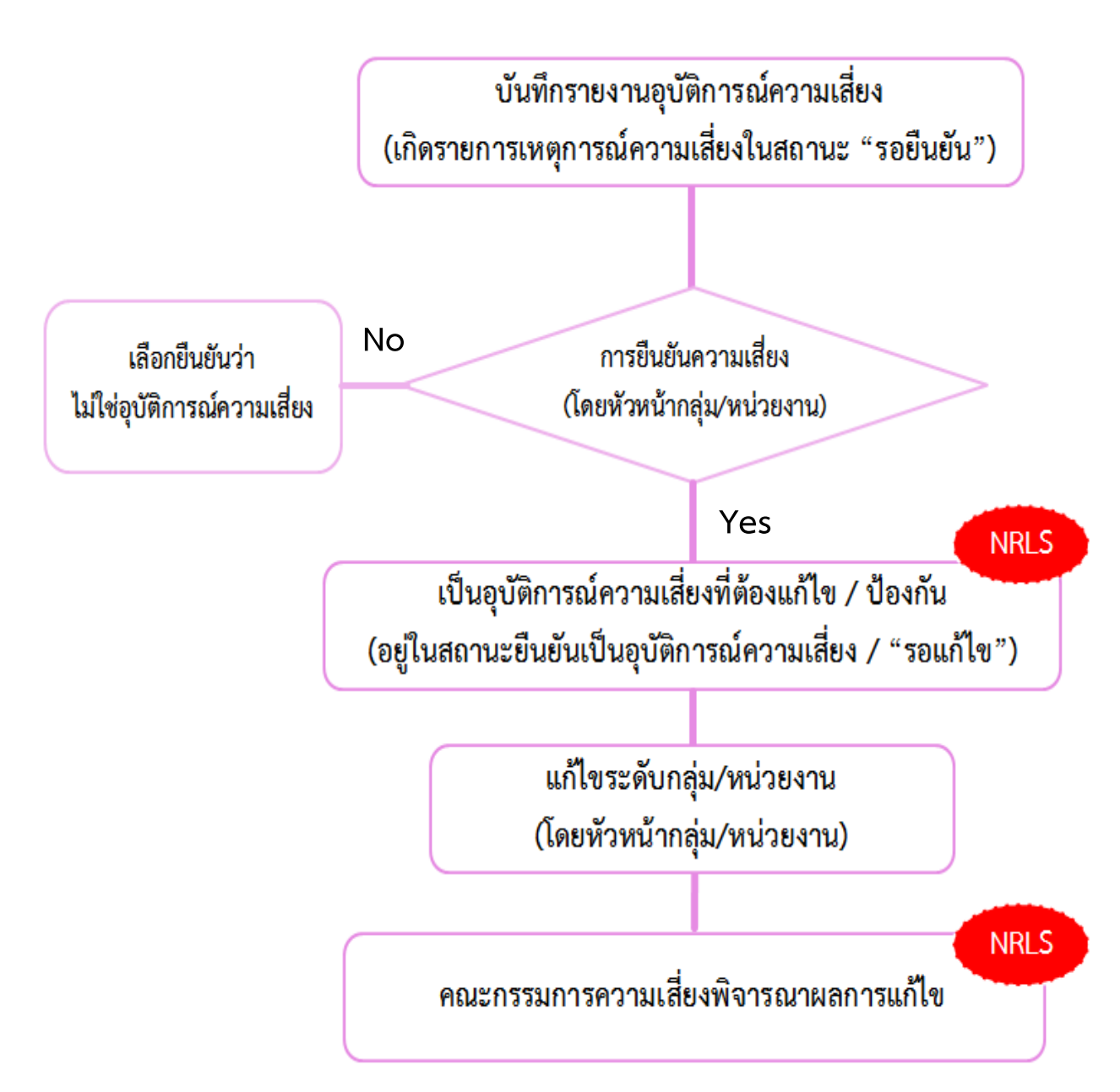

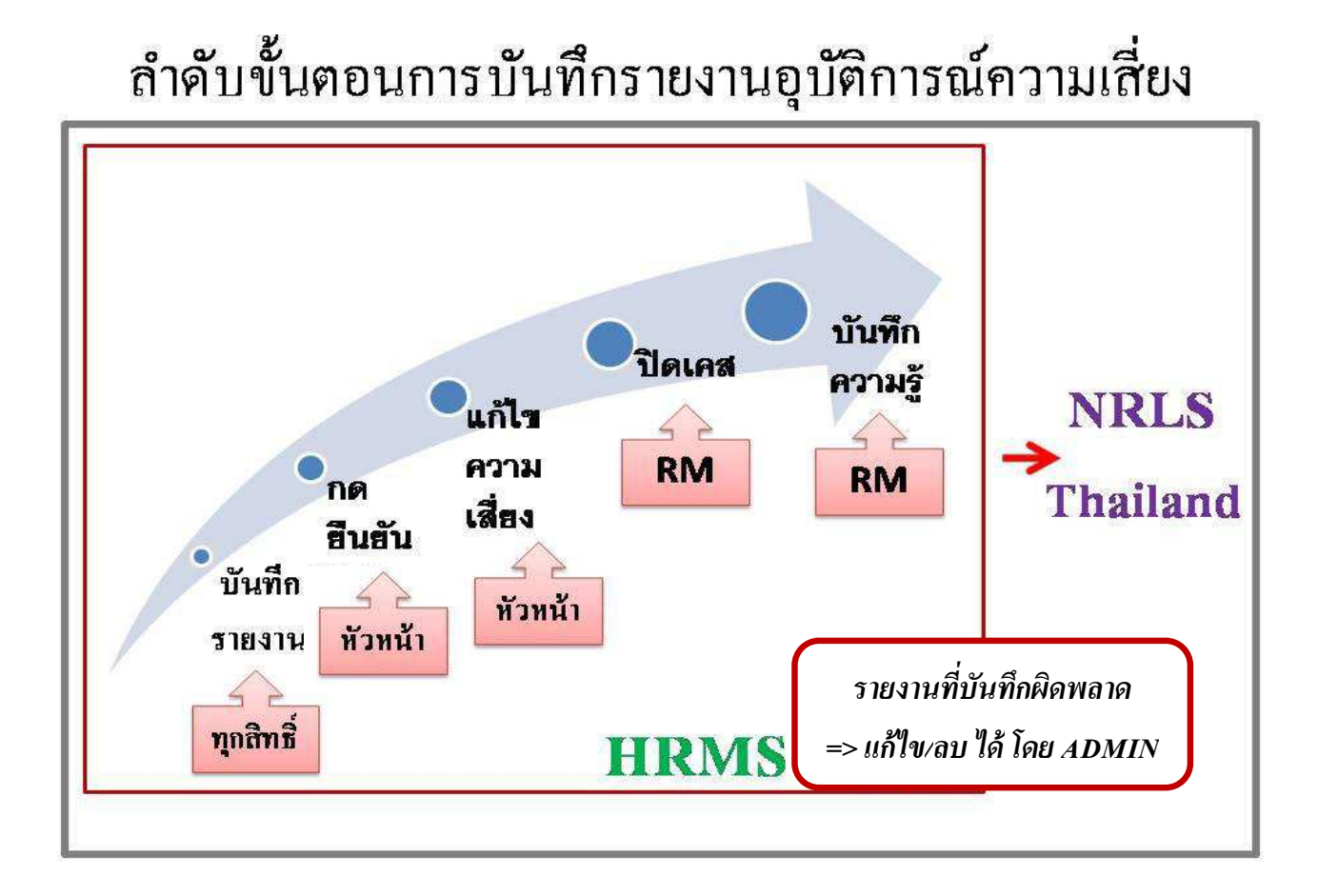

## ระดับความรุนแรงของกลุ่มอุบัติการณ์ความเสี่ยงด้านคลินิก และ หมวด Personnel Safety Goals ของกลุ่มอุบัติการณ์ความเสี่ยงทั่วไป

| ระดับ | ผลกระทบ                                                                                                    | รุนแรง  |
|-------|----------------------------------------------------------------------------------------------------|---------|
| A     | <b>(เกิดที่นี่)</b> เกิดเหตุการณ์ขึ้นแล้วจากตัวเองและค้นพบได้ด้วยตัวเองสามารถปรับแก้ไขได้<br>ไม่ส่งผลกระทบถึงผู้อื่นและผู้ป่วยหรือบุคลากร                                    |         |
| В     | (เกิดที่ไกล) เกิดเหตุการณ์/ ความผิดพลาดขึ้นแล้วโดยส่งต่อเหตุการณ์/ ความผิดพลาด<br>นั้นไปที่ผู้อื่นแต่สามารถตรวจพบและแก้ไขได้ โดยยังไม่มีผลกระทบใดๆ ถึงผู้ป่วยหรือ<br>บุคลากร | น้อย    |
| С     | (เกิดกับใคร) เกิดเหตุการณ์/ ความผิดพลาดขึ้นและมีผลกระทบถึงผู้ป่วยหรือบุคลากร<br>แต่ไม่เกิดอันตรายหรือเสียหาย                                                                 |         |
| D     | <b>(ให้ระวัง)</b> เกิดความผิดพลาดขึ้น มีผลกระทบถึงผู้ป่วยหรือบุคลากร ต้องให้การดูแลเฝ้า<br>ระวังเป็นพิเศษว่าจะไม่เป็นอันตราย                                                 |         |
| E     | (ต้องรักษา) เกิดความผิดพลาดขึ้น มีผลกระทบถึงผู้ป่วยหรือบุคลากร เกิดอันตราย<br>ชั่วคราวที่ต้องแก้ไข/ รักษาเพิ่มมากขึ้น                                                        | ปานกลาง |
| F     | (เยียวยานาน) เกิดความผิดพลาดขึ้น มีผลกระทบที่ต้องใช้เวลาแก้ไขนานกว่าปกติหรือ<br>เกินกำหนด ผู้ได้รับผลกระทบต้องรักษา/ นอนโรงพยาบาลนานขึ้น                                     |         |
| G     | <b>(ต้องพิการ)</b> เกิดความผิดพลาดถึงผู้ป่วยหรือบุคลากร ทำให้เกิดความพิการถาวร หรือมี<br>ผลกระทบทาให้เสียชื่อเสียง / ความเชื่อถือและ / หรือมีการร้องเรียน                    |         |
| Н     | (ต้องการปั๊ม) เกิดความผิดพลาด ถึงผู้ป่วยหรือบุคลากร มีผลทำให้ต้องทำการช่วยชีวิต<br>หรือกรณีทำให้เสียชื่อเสียงและ/ หรือมีการเรียกร้องค่าเสียหายจากโรงพยาบาล                   | มาก     |
| I     | (จำใจลา) เกิดความผิดพลาด ถึงผู้ป่วยหรือบุคลากร เป็นสาเหตุทำให้เสียชีวิต เสีย<br>ชื่อเสียงโดยมีการฟ้องร้องทางศาล/ สื่อ                                                        |         |

## ระดับความรุนแรงของกลุ่มอุบัติการณ์ความเสี่ยงทั่วไป

| ระดับ | ผลกระทบ                                                                         | รุนแรง  |
|-------|---------------------------------------------------------------------------------|---------|
| 1     | เกิดความผิดพลาดขึ้นแต่ไม่มีผลกระทบต่อผลสำเร็จหรือวัตถุประสงค์ของการ             |         |
|       | ดำเนินงาน                                                                       |         |
|       | (* เกิดผลกระทบที่มีมูลค่าความเสียหาย 0 - 10,000 บาท)                            | น้อย    |
| 2     | เกิดความผิดพลาดขึ้นแล้ว โดยมีผลกระทบ (ที่ควบคุมได้) ต่อผลสำเร็จหรือวัตถุประสงค์ |         |
|       | ของการดำเนินงาน                                                                 |         |
|       | (* เกิดผลกระทบที่มีมูลค่าความเสียหาย 10,001 - 50,000 บาท)                       |         |
| 3     | เกิดความผิดพลาดขึ้นแล้ว และมีผลกระทบ (ที่ต้องทาการแก้ไข) ต่อผลสำเร็จหรือ        |         |
|       | วัตถุประสงค์ของการดำเนินงาน                                                     | ปานกลาง |
|       | (* เกิดผลกระทบที่มีมูลค่าความเสียหาย 50,001 - 250,000 บาท)                      |         |
| 4     | เกิดความผิดพลาดขึ้นแล้ว และทำให้การดำเนินงานไม่บรรลุผลสำเร็จตามเป้าหมาย         |         |
|       | (* เกิดผลกระทบที่มีมูลค่าความเสียหาย 250,001 – 10,000,000 บาท)                  |         |
| 5     | เกิดความผิดพลาดขึ้นแล้ว และมีผลให้การดำเนินงานไม่บรรลุผลสำเร็จตามเป้าหมาย       | มาก     |
|       | ทาให้ภารกิจขององค์กรเสียหายอย่างร้ายแรง                                         |         |
|       | (* เกิดผลกระทบที่มีมูลค่าความเสียหายมากกว่า 10 ล้านบาท)                         |         |